## 6-4. 定期預金明細照会/解約

【定期預金】

## 「定期預金」の照会

| Kagoshima Bank かぎん・C                                                                                     | サービス利用時間   会利   手数料 <b>ログアウト</b><br>こ <b>ンウザービス</b><br>デービス利用時間   会利   手数料<br>ののアウト<br>に<br>のののや<br>に<br>のののや<br>に<br>のののか<br>に<br>ののののか<br>に<br>ののののか<br>のののか<br>のののか<br>ののののか<br>ののののか<br>のののか<br>ののののか<br>ののののか<br>ののののか<br>のののか<br>ののののか<br>ののののか<br>のののののののの | ①[定期預金]をクリック                                                                                        |
|----------------------------------------------------------------------------------------------------|----------------------------------------------------------------------------------------------------|----------------------------------------------------------------------------------------------------|
| 商品・サービス <b>一覧</b> →<br>※ トップページ                                                                          | 定期預金 2017/06/08 12:00:00 現在<br>定期預金明細照会/解約 ? ヘルフ<br>認知由に込みが行う場合「操作にに来示された「認知に広か」がなりいか」ごください。                                                                                                    | ②[明細照会/解約]をクリック                                                                                     |
| <ul> <li>□座情報照会</li> <li>★ 振込/振替</li> <li>▲ 定期預金</li> <li>2</li> </ul>                                   | ■ 2%ケロの定期預金雪期制<br>支店・回座: 「本店 定期預金 7077777 カギン タロウ<br>並び順: ◎ 預入番号が大きい順 ○ 預入番号が小さい順                                                                                                    | 画面下に定期の明細が表示さ<br>れます                                                                                |
| <ul> <li>●積立定期預金</li> <li>明細照会/解約</li> <li>取引風歴照会</li> <li>金利照会</li> <li>▲利照会</li> <li>▼ 投資信託</li> </ul> | 表示条件変更                                                                                                    | 表示内容を変更したい場合は<br>「支店・ロ座」の「☑」をクリッ<br>クし、口座を選択後に<br>「並び順」を指定し、<br>[表示条件変更]をクリック<br>※事前に登録済の口座のみ選択できます |
| <ul> <li></li></ul>                                                                                      | 月2、国 9         預入日<br>満期現役及         預入日<br>満期現役及         利日<br>課税区分         企額         利日           000000013         スーパー定期                                                                                                    |                                                                                                    |
| ためっているご 使得サービス<br>「住所変更の届け出」<br>に関するよくあるご 質問 まこちら                                                        | 2 件が接当しました。     商品名     操作       No.     核立定期預会口座     商品名     操作       1     高見馬場支店     積立定期預金     2228876 カギン 気口う     ポケット積立     全解約う       2     高見馬場支店     積立定期預金     8889999 カギン タロウ     ポケットまとめ     日知編解37                                                                                                    |                                                                                                    |
| <u>積立定期預分</u><br>[全解約] を<br>詳細は「6-<br>「ポケット <sup>i</sup>                                                 | 20積立部の全解約<br>フリック<br>4.定期預金明細照会/解約」の<br>責立の全解約」をご覧ください                                                                                                    | 定期預金の解約<br>「解約〕をクリック<br>詳細は「6-4.定期預金明細照<br>会/解約」の「定期預金の解約」<br>をご覧ください                               |
| <u>積立定期預気</u><br>[明細解約]<br>詳細は「6-<br>「ポケット                                                               | <u>でのまとめ部の解約</u><br>をクリック<br>4.定期預金明細照会/解約」の<br>まとめの明細解約」をご覧ください                                                                                                    | 積立定期預金の詳細をご覧にな<br>る場合にクリックしてください                                                                    |